Step #1: Login to your Parent or Student Skyward Family Access account.

**Step #2:** Click on the "**Schedule**" tab in the menu.

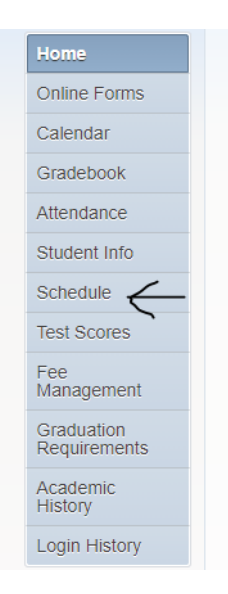

Step #3: Click on the Course Requests "View Available Courses for 2024-2025 in Lyman High" link.

| Course Requests now open                          | $\checkmark$ |
|---------------------------------------------------|--------------|
| RHYS: Request Courses for 2024-2025 in Lyman High |              |

Step #4: Click on "View Requested Courses"

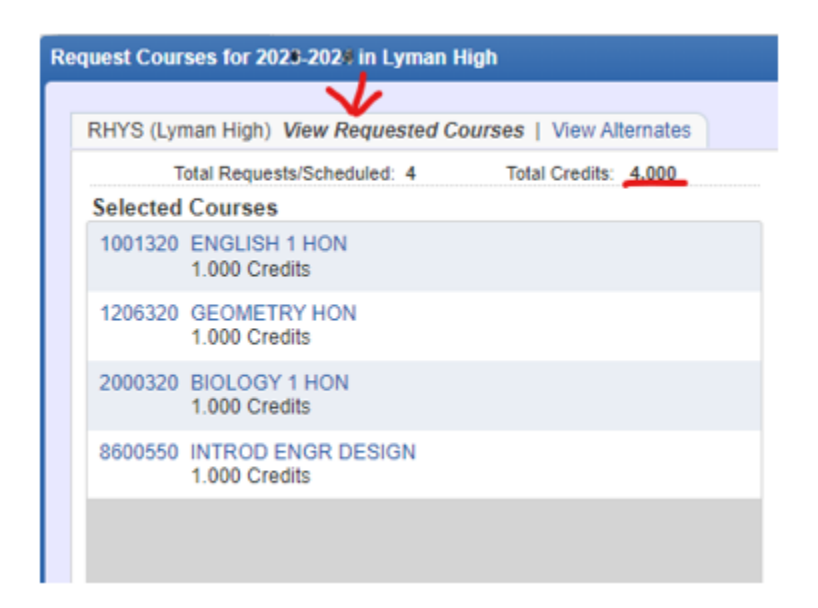

**Step #5**: Review the pre-entered Courses listed for your student for the 24-25 School Year. If you believe there is an error, or desire to make a change to one of these courses, complete the Change Request/Override Form located at <a href="http://tinyurl.com/2srevxzv">http://tinyurl.com/2srevxzv</a>

\*Please note: we cannot remove students from Study Skills/Reading courses until passing the FAST ELA in May.